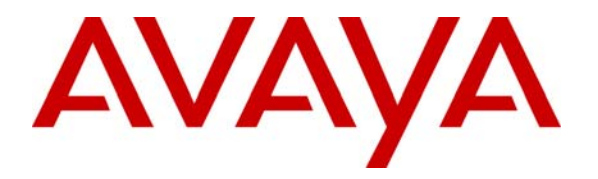

Avaya Solution & Interoperability Test Lab

# Application Notes for Etesalat Innovations Call Management Server with Avaya Communication Manager - Issue 1.0

#### Abstract

These Application Notes describe the configuration steps required for Etesalat Innovations Call Management Server to interoperate with Avaya Communication Manager.

Etesalat Innovations Call Management Server is a hospitality system that provides call accounting and real-time interface between Avaya Communication Manager and a hotel's Property Management System (PMS).

Information in these Application Notes has been obtained through DevConnect compliance testing and additional technical discussions. Testing was conducted via the DevConnect Program at the Avaya Solution and Interoperability Test Lab.

## 1. Introduction

These Application Notes describe the procedures for configuring Etesalat Innovations Call Management Server 3.0 to interoperate with Avaya Communication Manager 5.0. Etesalat Innovations Call Management Server is a hospitality system that provides call accounting and real-time interface between Avaya Communication Manager and a hotel's Property Management System (PMS). Call Management Server supports hospitality feature requests to/from a PMS such as guest room check-in/check-out, guest room swap/move, call restriction, Message Waiting Indicator (MWI) control and housekeeping status changes. The call accounting functionality is facilitated by a Call Detail Recording (CDR) interface to Avaya Communication Manager, while the Hospitality features are enabled by a PMS data link to Avaya Communication Manager.

**Figure 1** illustrates the network configuration used to verify the Etesalat Innovations Call Management Server solution. Site A is comprised of a pair of Avaya S8720 Servers and Avaya G650 Media Gateway, and has connections to the following: Avaya 4600 and 9600 Series IP Telephones, Avaya 2400 Series Digital Telephones, and an ISDN-BRI trunk to the PSTN. Etesalat Innovations Call Management Server is installed on a server running Microsoft Windows Server 2003 with Service Pack 2. Site B is comprised of an Avaya S8300 Server with Avaya G350 Media Gateway, and has connections to an Avaya 4600 Series IP Telephone and an Avaya 2400 Series Digital Telephone. The Avaya C364T-PWR Converged Stackable Switch provides Ethernet connectivity to the servers and IP telephones and Layer 3 IP routing between the two sites. An H.323 IP trunk is configured between Site A and B for the users to call between the two sites.

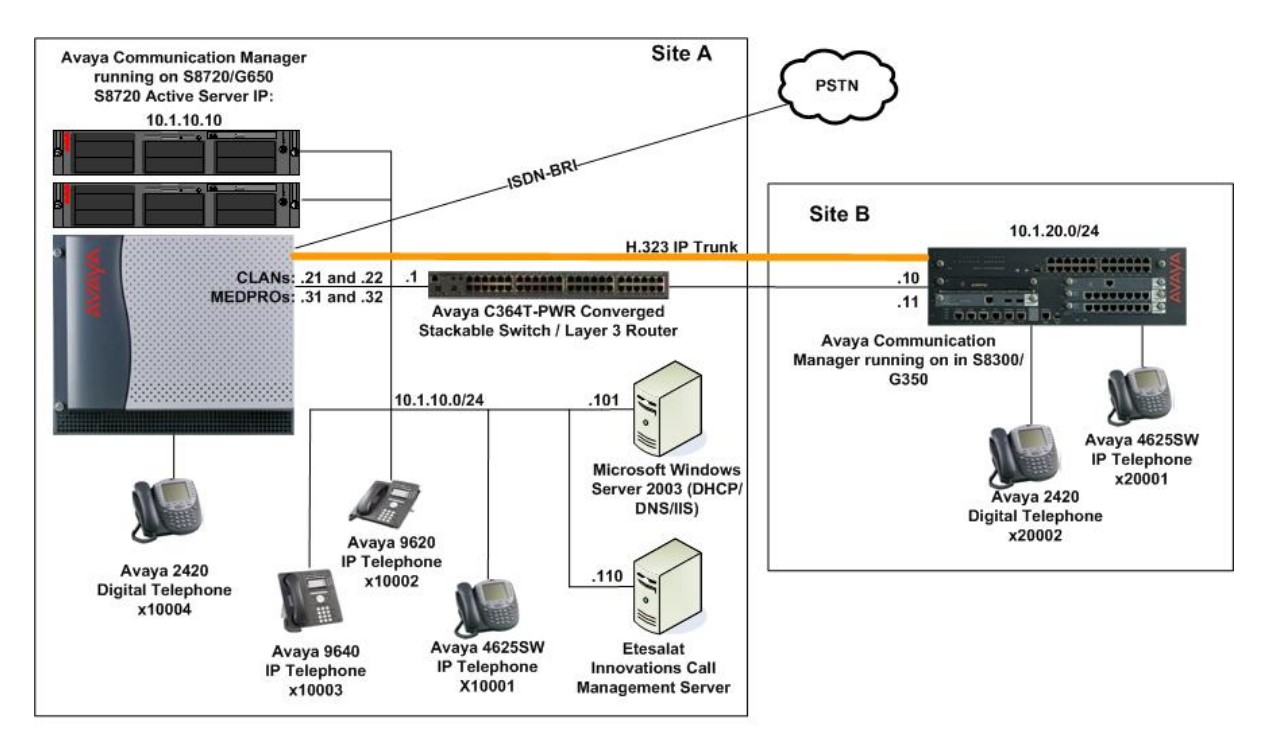

**Figure 1: Test configuration** 

Solution & Interoperability Test Lab Application Notes ©2008 Avaya Inc. All Rights Reserved.

# 2. Equipment and Software Validated

The following equipment and software were used for the sample configuration provided:

| Equipment                                   | Software                        |
|---------------------------------------------|---------------------------------|
| Avaya S8720 Servers                         | Avaya Communication Manager     |
|                                             | 5.0 (Service Pack 3 00.0.825.4- |
|                                             | 15759)                          |
| Avaya G650 Media Gateway                    | -                               |
| - TN2312BP IP Server Interface              | HW07, FW043                     |
| - TN799DP C-LAN Interface                   | HW01, FW026                     |
| - TN2302AP IP Media Processor               | HW20, FW117                     |
| - TN2602AP IP Media Processor               | HW02, FW034                     |
| - TN2214CP Digital Line                     | HW08, FW015                     |
| - TN2793B Analog Line                       | 000013                          |
| Avaya S8300 Server                          | Avaya Communication Manager     |
|                                             | 5.0 (Service Pack 3 00.0.825.4- |
|                                             | 15759)                          |
| Avaya G350 Media Gateway                    | 27.27.0                         |
| Avaya 4600 Series IP Telephones             |                                 |
| - 4625SW                                    | 2.8.8.7 (H.323)                 |
| Avaya 9600 Series IP Telephones             |                                 |
| - 9620                                      | 1.5 (H.323)                     |
| - 9640                                      | 1.5 (H.323)                     |
| Avaya 2400 Series Digital Telephone         | -                               |
| Avaya C364T-PWR Converged Stackable Switch  | 4.5.18                          |
| Etesalat Innovations Call Management Server | 3.0                             |

# 3. Configure Avaya Communication Manager

### 3.1. Call Detail Recording Interface

This section provides the procedures for configuring Call Detail Recording (CDR) in Avaya Communication Manager. All configuration changes in Avaya Communication Manager are performed through the System Access Terminal (SAT). For this configuration, the CDR links are configured to originate from the IP addresses of the C-LAN board and terminates at the IP address of the Etesalat Innovations Call Management Server. These steps describe the procedure used for the Avaya S8720 Server only. The highlights in the following screens indicate the parameter values used during the compliance test.

| Step | Description               |                                        |                       |                       |            |              |              |  |
|------|---------------------------|----------------------------------------|-----------------------|-----------------------|------------|--------------|--------------|--|
| 1.   | Use the char              | nge node-nar                           | nes ip comma          | nd to add a new not   | le name    | for the Etes | salat        |  |
|      | Innovations               | Call Manager                           | nent Server.          |                       |            |              |              |  |
|      |                           | U                                      |                       |                       |            |              |              |  |
|      |                           |                                        |                       |                       |            |              |              |  |
|      | change node-              | -names ip                              | -                     |                       |            | Page         | 1 of 1       |  |
|      | Name                      | т                                      | L<br>P Address        | P NODE NAMES          |            |              |              |  |
|      | default                   | 0.0                                    | .0.0                  |                       |            |              |              |  |
|      | CLAN-01A02                | 10.                                    | 1.10.21               |                       |            |              |              |  |
|      | CLAN-01A11                | 10.                                    | 1.10.22               |                       |            |              |              |  |
|      | MEDPRO-01A1               | 4 10.                                  | 1.10.31               |                       |            |              |              |  |
|      | EICMS                     | 10.                                    | 1.10.110              |                       |            |              |              |  |
|      |                           |                                        |                       |                       |            |              |              |  |
| 2.   | Use the char              | nge ip-servic                          | es command t          | o define the CDR lin  | ık. To d   | efine a prin | nary CDR     |  |
|      | link, the follo           | owing inform                           | ation should b        | e provided:           |            | 1            | •            |  |
|      | ,                         | U                                      |                       | 1                     |            |              |              |  |
|      | <ul> <li>Servi</li> </ul> | ice Type: CD                           | R1                    |                       |            |              |              |  |
|      | • Loca                    | <b>I Node</b> • The                    | IP Node Nam           | e of a C-I AN board   | (in this   | example C    | 'I AN-       |  |
|      |                           | 2 is used for                          | each IP service       | e definition)         | (III tills | example, c   |              |  |
|      |                           | Dout: 0 [Th                            | a Local Dort i        | a fixed to 0 because  | A viovo (  | Tommunioo    | tion         |  |
|      | • Loca                    |                                        | e Local Port I        | s fixed to 0 because  | Avaya      | Jonnunica    | lion         |  |
|      | Mana                      | iger initiates                         | the CDR link.         |                       |            |              |              |  |
|      | • Rem                     | ote Node: El                           | CMS [The Re           | emote Node is set to  | the nod    | e name pre   | viously      |  |
|      | defin                     | ed in Step 1.]                         |                       |                       |            |              |              |  |
|      | • Rem                     | ote Port: 900                          | 0 [The Remo           | te Port may be set to | o a value  | between 5    | 000 and      |  |
|      | 6450                      | 0 inclusive, a                         | nd must mate          | n the port configured | d in Etes  | alat Innova  | tions Call   |  |
|      | Mana                      | agement Serv                           | er in Section         | 4 Step 4.]            |            |              |              |  |
|      |                           | -                                      |                       | _                     |            |              |              |  |
|      |                           |                                        |                       |                       |            |              |              |  |
|      | change ip-se              | ervices                                |                       |                       |            | Page         | l of 4       |  |
|      |                           |                                        |                       | IP SERVICES           |            |              |              |  |
|      | Service                   | Enabled                                | Local                 | Local Rem             | ote        | Remote       |              |  |
|      | Туре                      |                                        | Node                  | Port Nod              | .e         | Port         |              |  |
|      | CDR1                      | CL                                     | AN-01A02              | 0 EICMS               |            | 9000         |              |  |
|      | On Page 3 of              | f the IP SERV                          | /ICES form            | nable the Reliable S  | Session I  | Protocol (R  | SP) for the  |  |
|      | CDP link by               | $\mathbf{D}$ solution the $\mathbf{P}$ | aliable <b>Pr</b> ete | al field to y         |            |              | 51 ) 101 the |  |
|      | CDK IIIK Uy               | setting the <b>N</b>                   |                       | con field to y.       |            |              |              |  |
|      |                           |                                        |                       |                       |            |              |              |  |
|      | change ip-se              | ervices                                |                       |                       |            | Page         | 3 of 4       |  |
|      |                           |                                        |                       |                       |            |              |              |  |
|      | General                   | Deltal                                 | SESSI                 | ON LAYER TIMERS       | ODDU       | Common at 1  |              |  |
|      | Service                   | Reliable                               | Packet Resp           | Session Connect       | SPDU       | Connectiv    | ιty          |  |
|      | TYPE                      | FICCOCOI                               | TTINGT                | hebbage chill         | CIICI      | TTUEL        |              |  |
|      | CDR1                      | У                                      | 30                    | 3                     | 3          | 60           |              |  |
|      |                           |                                        |                       |                       |            |              |              |  |

| Description                                                                                                    |  |  |  |  |  |  |  |
|----------------------------------------------------------------------------------------------------|--|--|--|--|--|--|--|
| Enter the <b>change system-parameters cdr</b> command to set the parameters for the type of                                                                                                    |  |  |  |  |  |  |  |
| calls to track and the format of the CDR data. The following settings were used during the                                                                                                    |  |  |  |  |  |  |  |
| compliance test.                                                                                                    |  |  |  |  |  |  |  |
| 1                                                                                                    |  |  |  |  |  |  |  |
| CDR Date Format: month/day                                                                                                    |  |  |  |  |  |  |  |
| Drimowy Output Format: austomized                                                                                                    |  |  |  |  |  |  |  |
| Frimary Output Format. customized                                                                                                    |  |  |  |  |  |  |  |
| • Primary Output Endpoint: CDR1                                                                                                    |  |  |  |  |  |  |  |
| The remaining peremeters define the type of calls that will be recorded and what data will                                                                                                    |  |  |  |  |  |  |  |
| The remaining parameters define the type of cans that will be recorded and what data will be included in the record. See reference [2] for a full explanation of each field. The test                                                                                                    |  |  |  |  |  |  |  |
| be included in the record. See reference [2] for a full explanation of each field. The test                                                                                                    |  |  |  |  |  |  |  |
| configuration used some of the more common fields described below.                                                                                                    |  |  |  |  |  |  |  |
|                                                                                                    |  |  |  |  |  |  |  |
| • Use Legacy CDR Formats: n [Specify the use of the new Avaya Communication                                                                                                    |  |  |  |  |  |  |  |
| Manager 4.0.1 and later formats in the CDR records produced by the system.]                                                                                                    |  |  |  |  |  |  |  |
| • Intra-switch CDR: y [Allows call records for internal calls involving specific                                                                                                    |  |  |  |  |  |  |  |
| stations. Those stations must be specified in the INTRA-SWITCH-CDR form.]                                                                                                    |  |  |  |  |  |  |  |
| • <b>Record Outgoing Calls Only? n</b> [Allows incoming trunk calls to appear in the                                                                                                    |  |  |  |  |  |  |  |
| CDR records along with the outgoing trunk calls.]                                                                                                    |  |  |  |  |  |  |  |
| • Outg Trk Call Splitting? v [Allows a separate call record for any portion of an                                                                                                    |  |  |  |  |  |  |  |
| outgoing call that is transferred or conferenced ]                                                                                                    |  |  |  |  |  |  |  |
| • Inc Trk Call Splitting? v [Allows a separate call record for any portion of an                                                                                                    |  |  |  |  |  |  |  |
| incoming call that is transformed or conformed 1                                                                                                    |  |  |  |  |  |  |  |
| incoming can that is transferred of conferenced.]                                                                                                    |  |  |  |  |  |  |  |
|                                                                                                    |  |  |  |  |  |  |  |
| change system-parameters cdr Page 1 of 2                                                                                                    |  |  |  |  |  |  |  |
| CDR SYSTEM PARAMETERS                                                                                                    |  |  |  |  |  |  |  |
| Node Number (Local DPV ID): 1                                                                                                    |  |  |  |  |  |  |  |
| Primary Output Format: customized Primary Output Endpoint: CDR1                                                                                                    |  |  |  |  |  |  |  |
| Secondary Output Format:                                                                                                    |  |  |  |  |  |  |  |
| Use ISDN Layouts? n Enable CDR Storage on Disk? n                                                                                                    |  |  |  |  |  |  |  |
| Use Enhanced Formats? n Condition Code 'T' For Redirected Calls? n                                                                                                    |  |  |  |  |  |  |  |
| Use Legacy CDR Formats? <b>n</b><br>Remove # From Called Number? n                                                                                                    |  |  |  |  |  |  |  |
| Record Outgoing Calls Only? <b>n</b> Outg Trk Call Splitting? <b>v</b>                                                                                                    |  |  |  |  |  |  |  |
| Suppress CDR for Ineffective Call Attempts? v Outg Attd Call Record? v                                                                                                    |  |  |  |  |  |  |  |
|                                                                                                    |  |  |  |  |  |  |  |
| Disconnect Information in Place of FRL? n Interworking Feat-flag? n                                                                                                    |  |  |  |  |  |  |  |
| Disconnect Information in Place of FRL? n Interworking Feat-flag? n<br>Force Entry of Acct Code for Calls Marked on Toll Analysis Form? n                                                                                                    |  |  |  |  |  |  |  |
| Disconnect Information in Place of FRL? n Interworking Feat-flag? n<br>Force Entry of Acct Code for Calls Marked on Toll Analysis Form? n<br>Calls to Hunt Group - Record: group-ext                                                                                                    |  |  |  |  |  |  |  |
| Disconnect Information in Place of FRL? n Interworking Feat-flag? n<br>Force Entry of Acct Code for Calls Marked on Toll Analysis Form? n<br>Calls to Hunt Group - Record: group-ext<br>Record Called Vector Directory Number Instead of Group or Member? n<br>Record Agent ID on Incoming? n Record Agent ID on Outgoing? v                                                                                                    |  |  |  |  |  |  |  |
| Disconnect Information in Place of FRL? n Interworking Feat-flag? n<br>Force Entry of Acct Code for Calls Marked on Toll Analysis Form? n<br>Calls to Hunt Group - Record: group-ext<br>Record Called Vector Directory Number Instead of Group or Member? n<br>Record Agent ID on Incoming? n Record Agent ID on Outgoing? y<br>Inc Trk Call Splitting? y Inc Attd Call Record? n                                                                                                    |  |  |  |  |  |  |  |
| Disconnect Information in Place of FRL? n Interworking Feat-flag? n<br>Force Entry of Acct Code for Calls Marked on Toll Analysis Form? n<br>Calls to Hunt Group - Record: group-ext<br>Record Called Vector Directory Number Instead of Group or Member? n<br>Record Agent ID on Incoming? n Record Agent ID on Outgoing? y<br>Inc Trk Call Splitting? y Inc Attd Call Record? n<br>Record Non-Call-Assoc TSC? n Call Record Handling Option: warning                                                                                                    |  |  |  |  |  |  |  |
| Disconnect Information in Place of FRL? n Interworking Feat-flag? n<br>Force Entry of Acct Code for Calls Marked on Toll Analysis Form? n<br>Calls to Hunt Group - Record: group-ext<br>Record Called Vector Directory Number Instead of Group or Member? n<br>Record Agent ID on Incoming? n Record Agent ID on Outgoing? y<br>Inc Trk Call Splitting? y Inc Attd Call Record? n<br>Record Call-Assoc TSC? n Call Record Handling Option: warning<br>Record Call-Assoc TSC? n Digits to Record for Outgoing Calls: dialed                                                                                                    |  |  |  |  |  |  |  |
| Disconnect Information in Place of FRL? n Interworking Feat-flag? n<br>Force Entry of Acct Code for Calls Marked on Toll Analysis Form? n<br>Calls to Hunt Group - Record: group-ext<br>Record Called Vector Directory Number Instead of Group or Member? n<br>Record Agent ID on Incoming? n Record Agent ID on Outgoing? y<br>Inc Trk Call Splitting? y Inc Attd Call Record? n<br>Record Non-Call-Assoc TSC? n Call Record Handling Option: warning<br>Record Call-Assoc TSC? n Digits to Record for Outgoing Calls: dialed<br>Privacy - Digits to Hide: 0 CDR Account Code Length: 5                                                                                           |  |  |  |  |  |  |  |
| Disconnect Information in Place of FRL? n Interworking Feat-flag? n<br>Force Entry of Acct Code for Calls Marked on Toll Analysis Form? n<br>Calls to Hunt Group - Record: group-ext<br>Record Called Vector Directory Number Instead of Group or Member? n<br>Record Agent ID on Incoming? n Record Agent ID on Outgoing? y<br>Inc Trk Call Splitting? y Inc Attd Call Record? n<br>Record Non-Call-Assoc TSC? n Call Record Handling Option: warning<br>Record Call-Assoc TSC? n Digits to Record for Outgoing Calls: dialed<br>Privacy - Digits to Hide: 0 CDR Account Code Length: 5<br>On mass 2 of the CDR SYSTEM DARAMETERS form define the system is d CDR                 |  |  |  |  |  |  |  |
| Disconnect Information in Place of FRL? n Interworking Feat-flag? n<br>Force Entry of Acct Code for Calls Marked on Toll Analysis Form? n<br>Calls to Hunt Group - Record: group-ext<br>Record Called Vector Directory Number Instead of Group or Member? n<br>Record Agent ID on Incoming? n Record Agent ID on Outgoing? y<br>Inc Trk Call Splitting? y<br>Record Non-Call-Assoc TSC? n Call Record Handling Option: warning<br>Record Call-Assoc TSC? n Digits to Record for Outgoing Calls: dialed<br>Privacy - Digits to Hide: 0 CDR Account Code Length: 5<br>On page 2 of the CDR SYSTEM PARAMETERS form, define the customized CDR                                         |  |  |  |  |  |  |  |
| Disconnect Information in Place of FRL? n Interworking Feat-flag? n<br>Force Entry of Acct Code for Calls Marked on Toll Analysis Form? n<br>Calls to Hunt Group - Record: group-ext<br>Record Called Vector Directory Number Instead of Group or Member? n<br>Record Agent ID on Incoming? n Record Agent ID on Outgoing? y<br>Inc Trk Call Splitting? y Inc Attd Call Record? n<br>Record Call-Assoc TSC? n Call Record Handling Option: warning<br>Record Call-Assoc TSC? n Digits to Record for Outgoing Calls: dialed<br>Privacy - Digits to Hide: 0 CDR Account Code Length: 5<br>On page 2 of the CDR SYSTEM PARAMETERS form, define the customized CDR<br>format as shown. |  |  |  |  |  |  |  |

| Step | Description                                                                                                    |                                                                                                    |
|------|----------------------------------------------------------------------------------------------------|----------------------------------------------------------------------------------------------------|
|      | change system-parameters cdr                                                                                                    | Page 2 of 2                                                                                                    |
|      | CDR SYSTEM PARAMETERS                                                                                                    |                                                                                                    |
|      | Data Item - Length       Data Item - Length         1: date       -6       17: auth-code       -7       33:         2: space       -1       18: space       -1       34:         3: time       -4       19: acct-code       -7       35:         4: space       -1       20: space       -1       36:         5: duration       -4       21: in-crt-id       -3       37:         6: space       -1       22: space       -1       38:         7: cond-code       -1       23: out-crt-id       -3       39:         8: space       -1       24: space       -1       40:         9: code-used       -4       25: frl       -1       41:         10: space       -1       26: return       -1       42:         11: in-trk-code       -4       27: line-feed       -1       43:         12: space       -1       28:       -       44:         13: dialed-num       -18       29:       -       45:         14: space       -1       30:       -       46:         15: calling-num       -10       31:       -       47:         16: space       -1       32: | Data Item - Length<br>-<br>-<br>-<br>-<br>-<br>-<br>-<br>-<br>-<br>-<br>-<br>-<br>-<br>-<br>-<br>-<br>-<br>-<br>- |
|      | Record length = 86                                                                                                    |                                                                                                    |
| 4.   | PARAMETERS form, then use the <b>change intra-switch-cdr</b> con<br>extensions that will be subjected to call detail records. In the <b>Assi</b><br>enter the specific extensions whose usage will be tracked with the<br>change intra-switch-cdr<br>INTRA-SWITCH CDR<br>Assigned Members: 4 or<br>Extension Extension Extension                                                                                                    | nmand to define the<br>gned Members field,<br>c CDR records.<br>Page 1 of 3<br>f 5000 administered<br>Extension   |
| 5.   | For each trunk group for which CDR records are desired, verify the enabled. Use the <b>change trunk-group</b> $n$ command, where $n$ is the verify that the CDR Reports field is set to $y$ . This applies to all types that the CDR Reports field is set to $y$ .                                                                                                    | hat CDR reporting is<br>e trunk group number, to<br>pes of trunk groups.                                          |
|      | change trunk-group 2<br>TRUNK GROUP                                                                                                    | Page 1 of 21                                                                                                    |
|      | Group Number: 2 Group Type: isdn<br>Group Name: To PSTN COR: 95 TN<br>Direction: two-way Outgoing Display? n C<br>Dial Access? y Busy Threshold: 255 Night Set<br>Queue Length: 0<br>Service Type: public-ntwrk Auth Code? n<br>Far End Test Line No:<br>TestCall BCC: 4                                                                                                    | CDR Reports: <b>y</b><br>: 1 TAC: 702<br>arrier Medium: PRI/BRI<br>rvice: 10004<br>TestCall ITC: rest             |

#### 3.2. PMS Data Link

This section provides the procedures for configuring the Property Management System (PMS) interface in Avaya Communication Manager. All configuration changes in Avaya Communication Manager are performed through the System Access Terminal (SAT). These steps describe the procedure used for the Avaya S8720 Server. For this configuration, the PMS Data Link is configured to originate from the IP addresses of the C-LAN board and terminates at the IP address of the Etesalat Innovations Call Management Server. The highlights in the following screens indicate the parameter values used during the compliance test.

| ep | Description                                                                         |
|----|-------------------------------------------------------------------------------------|
| 1. | Enter the change system-parameters hospitality command to configure the Hospitality |
|    | features. The following settings were used during the compliance test.              |
|    |                                                                                     |
|    | Message Waiting Configuration: act-nms                                              |
|    | Controlled Postrictions Configuration: act_nms                                      |
|    | • Controlled Restrictions Configuration. act-pins                                   |
|    | • Housekeeper Information Configuration: act-pms                                    |
|    | PMS Endpoint: PMS                                                                   |
|    | PMS Protocol Mode: transparent                                                      |
|    | • ASCII mode: n                                                                     |
|    | <ul> <li>Seconds hafara PMS Link Idla Timaaut: 20</li> </ul>                        |
|    | • Seconds before I Mis Link fulle Timeout. 20                                       |
|    | • Milliseconds before PMS Link Acknowledgement Timeout: 500                         |
|    |                                                                                     |
|    | abange system-parameters bospitality Dage 1 of 3                                    |
|    | HOSPITALITY Page 1 01 5                                                             |
|    |                                                                                     |
|    | Message Waiting Configuration: act-pms                                              |
|    | Controlled Restrictions Configuration: act-pms                                      |
|    | Housekeeper Information Configuration: act-pms                                      |
|    | Number of Housekeeper ID Digits: 0                                                  |
|    | PMS Log Endpoint:                                                                   |
|    | Journal/Schedule Endpoint:<br>Client Reem Coverage Dath Configuration: agt norma    |
|    | Default Coverage Path for Client Rooms:                                             |
|    | Forward PMS Messages to Intuity Lodging? n                                          |
|    |                                                                                     |
|    | PMS LINK PARAMETERS                                                                 |
|    | PMS Endpoint: <b>PMS</b>                                                            |
|    | PMS Protocol Mode: <b>transparent</b> ASCII mode? <mark>n</mark>                    |
|    | Seconds before PMS Link Idle Timeout: 20                                            |
|    | Milliseconds before PMS Link Acknowledgement Timeout: 500                           |
|    | PMS Link Maximum Retransmissions: 3                                                 |
|    | Take Down Link for Lost Messages? V                                                 |
|    | Take Down DINK FOR DOSC MESSAGES: Y                                                 |
|    | On Page 2 of the HOSPITAL ITY form configure the definition for the Poor States of  |
|    | On Page 5 of the HOSPITALITY form, configure the definition for the Koom States as  |
|    | shown below. The status defined here must match the status defined in the PMS.      |

| Step | Description                                                                                                    |                    |
|------|----------------------------------------------------------------------------------------------------|--------------------|
|      | change system-parameters hospitality Page 3 of 3<br>ROOM STATES HOSPITALITY                                                                                                    | 3                  |
|      | Definition for Rooms in State 1: Housekeeper in Room<br>Definition for Rooms in State 2: Room Clean - Vacant<br>Definition for Rooms in State 3: Room Clean - Occupied<br>Definition for Rooms in State 4: Room Not Clean - Vacant<br>Definition for Rooms in State 5: Room Not Clean - Occupied<br>Definition for Rooms in State 6: Room Clean - Needs Inpection                                                                                                    |                    |
|      | HOSPITALITY FEATURES<br>Suite Check-in? n<br>Cancel Do-Not-Disturb for Wakeup Calls? Y                                                                                                    |                    |
| 2.   | Enter the <b>change feature-access-codes</b> command. On page 7 of the FEATURE ACCES<br>CODE (FAC) form, enter a unique FAC for each of the six <b>Housekeeping Status</b> ( <b>Clien<br/>Room</b> ) <b>Access Codes</b> listed, which corresponds to the room status definition administer<br>in Step 1. These FACs are dialed by the using the telephone in the Client Room to updat<br>the housekeeping status. At the same time, enter a unique FAC for each of the four<br><b>Housekeeping Status</b> ( <b>Station</b> ) <b>Access Codes</b> listed. These FACs are dialed from<br>designated stations (e.g. phone in housekeeping department) to update the housekeeping<br>status of a room. | S<br>nt<br>ed<br>e |
|      | change feature-access-codes Page 7 of 8<br>FEATURE ACCESS CODE (FAC)<br>Hospitality Features                                                                                                    | 3                  |
|      | Automatic Wakeup Call Access Code:<br>Housekeeping Status (Client Room) Access Code: *41<br>Housekeeping Status (Client Room) Access Code: *42<br>Housekeeping Status (Client Room) Access Code: *43<br>Housekeeping Status (Client Room) Access Code: *44<br>Housekeeping Status (Client Room) Access Code: *45<br>Housekeeping Status (Client Room) Access Code: *46<br>Housekeeping Status (Station) Access Code: *51<br>Housekeeping Status (Station) Access Code: *52<br>Housekeeping Status (Station) Access Code: *53<br>Housekeeping Status (Station) Access Code: *54<br>Verify Wakeup Announcement Access Code:<br>Voice Do Not Disturb Access Code:                                      |                    |

| Step   Description                                                                                                    | Description                                                                                                    |  |  |  |  |  |  |  |  |  |
|----------------------------------------------------------------------------------------------------|----------------------------------------------------------------------------------------------------|--|--|--|--|--|--|--|--|--|
| 3. Use the <b>change ip-services</b> command to define the F                                                                                                    | Use the <b>change ip-services</b> command to define the PMS data link. To define the link, the                                                                                                    |  |  |  |  |  |  |  |  |  |
| following information should be provided:                                                                                                    | following information should be provided:                                                                                                    |  |  |  |  |  |  |  |  |  |
|                                                                                                    |                                                                                                    |  |  |  |  |  |  |  |  |  |
| Service Type: PMS                                                                                                    | • Service Type: PMS                                                                                                    |  |  |  |  |  |  |  |  |  |
| • Local Node: The IP Node Name of a C-LAN                                                                                                    | • Local Node: The IP Node Name of a C-LAN board (in this example, CLAN-                                                                                                    |  |  |  |  |  |  |  |  |  |
| 01A02 is used for each IP service definition).                                                                                                    | <ul> <li>01A02 is used for each IP service definition).</li> <li>Local Port: 0 [The Local Port is fixed to 0 because Avaya Communication Manager initiates the CDP link 1</li> </ul>                                                                                                    |  |  |  |  |  |  |  |  |  |
| • Local Port: 0 [The Local Port is fixed to 0 be                                                                                                    |                                                                                                    |  |  |  |  |  |  |  |  |  |
| Manager initiates the CDR link.]                                                                                                    | Manager initiates the CDR link.]  Pamota Nada: FICMS [The Pamota Nada is set to the node name previously]                                                                                                    |  |  |  |  |  |  |  |  |  |
| • <b>Kelliole Node: EICMS</b> [The Kelliole Node I<br>defined in Section 3.1 Stop 1.]                                                                                                    | • <b>Remote Node: EICMS</b> [The Remote Node is set to the node name previously defined in Section 3.1 Step 1.]                                                                                                    |  |  |  |  |  |  |  |  |  |
| Remote Port: 5050 [The Remote Port may h                                                                                                    | e set to a value between 5000 and                                                                                                    |  |  |  |  |  |  |  |  |  |
| • <b>Keniole Fort. 3050</b> [The Keniole Fort may b<br>64500 inclusive, and must match the port cor                                                                                                    | of figured in Etesslat Innovations Call                                                                                                    |  |  |  |  |  |  |  |  |  |
| Management Server in Section 4 Step 7 1                                                                                                    | ingured in Liesalat innovations Can                                                                                                    |  |  |  |  |  |  |  |  |  |
| Wanagement berver in beetion ( Step 7.]                                                                                                    |                                                                                                    |  |  |  |  |  |  |  |  |  |
|                                                                                                    |                                                                                                    |  |  |  |  |  |  |  |  |  |
| change ip-services                                                                                                    | Page 1 of 3                                                                                                    |  |  |  |  |  |  |  |  |  |
| IP SERVICES                                                                                                    |                                                                                                    |  |  |  |  |  |  |  |  |  |
| Service Enabled Local Local                                                                                                    | Remote Remote                                                                                                    |  |  |  |  |  |  |  |  |  |
| Type Node Port                                                                                                    | t Node Port                                                                                                    |  |  |  |  |  |  |  |  |  |
| CDR1 CLAN-01A02 0 E                                                                                                    | EICMS 9000                                                                                                    |  |  |  |  |  |  |  |  |  |
| PMS CLAN-01A02 0 E                                                                                                    | 21CMS 5050                                                                                                    |  |  |  |  |  |  |  |  |  |
| 4. Enter the <b>change cos</b> command, and for the Class of                                                                                                    | Service to be assigned to guest                                                                                                    |  |  |  |  |  |  |  |  |  |
| telephones, set the Client Room field to y (as shown                                                                                                    | below for Class of Service 1). For                                                                                                    |  |  |  |  |  |  |  |  |  |
| the Class of Service to be assigned to the designated                                                                                                    | stations, set the <b>Console</b>                                                                                                    |  |  |  |  |  |  |  |  |  |
| <b>Permissions</b> to <b>y</b> (as shown below for Class of Servi                                                                                                    | ice <b>2</b> ).                                                                                                    |  |  |  |  |  |  |  |  |  |
|                                                                                                    |                                                                                                    |  |  |  |  |  |  |  |  |  |
| change cos                                                                                                    | Page 1 of 2                                                                                                    |  |  |  |  |  |  |  |  |  |
| CLASS OF SERVICE                                                                                                    |                                                                                                    |  |  |  |  |  |  |  |  |  |
|                                                                                                    |                                                                                                    |  |  |  |  |  |  |  |  |  |
|                                                                                                    | 5 6 7 8 9 10 11 12 13 14 15                                                                                                    |  |  |  |  |  |  |  |  |  |
| Auto Callback nyyny                                                                                                    | 5 6 7 8 9 10 11 12 13 14 15<br>n y n y n y n y n y n                                                                                                    |  |  |  |  |  |  |  |  |  |
| Auto Callback01234Auto CallbacknyynyCall Fwd-All Callsnyyy                                                                                                    | 5 6 7 8 9 10 11 12 13 14 15<br>n y n y n y n y n y n<br>n n y y n n y y n n y                                                                                                    |  |  |  |  |  |  |  |  |  |
| Auto Callback01234Auto CallbacknyynyCall Fwd-All CallsnyyyData PrivacynynnnDriverity Callingnyynn                                                                                                    | 5 6 7 8 9 10 11 12 13 14 15<br>n y n y n y n y n y n y n<br>n n y y n n y y n n y y<br>y y y y                                                                                                    |  |  |  |  |  |  |  |  |  |
| Auto CallbacknyynyCall Fwd-All CallsnyyyyData PrivacynynnnPriority CallingnyynnConsole Permissionsnnynn                                                                                                    | 5 6 7 8 9 10 11 12 13 14 15<br>n y n y n y n y n y n y n<br>n n y y n n y y n n y<br>y y y y                                                                                                    |  |  |  |  |  |  |  |  |  |
| Auto CallbacknyynyCall Fwd-All CallsnyyyyData PrivacynynnnnPriority CallingnyynnnConsole PermissionsnnynnnOff-hook Alertnnnnnn                                                                                                    | 5 6 7 8 9 10 11 12 13 14 15<br>n y n y n y n y n y n y n<br>n n y y n n y y n n y n<br>y y y y n n n y y y y y<br>n n n n y y y y y y y y<br>n n n n n n n n n n n n<br>n n n n n n n                                                                                                    |  |  |  |  |  |  |  |  |  |
| Auto CallbacknyynyCall Fwd-All CallsnyyyyData PrivacynynnnnPriority CallingnyynnnConsole PermissionsnnynnnOff-hook AlertnnnnnnClient Roomnynnnn                                                                                                    | $\begin{array}{cccccccccccccccccccccccccccccccccccc$                                                                                                    |  |  |  |  |  |  |  |  |  |
| Auto CallbacknyynyCall Fwd-All CallsnyyyyData PrivacynynnnnPriority CallingnyynnnConsole PermissionsnnynnnOff-hook AlertnnnnnnClient RoomnyyyyyRestrict Call Fwd-Off Netyyyyy                                                                                                    | 5       6       7       8       9       10       11       12       13       14       15         n       y       n       y       n       y       n       y       n       y       n         n       y       n       y       n       y       y       n       y       n         y       y       y       y       n       n       y       y       y         n       n       n       n       n       n       n       y       y       y         n       n       n       n       n       n       n       n       n       n         y       y       y       y       y       y       y       y       y         n       n       n       n       n       n       n       n       n       n         n       n       n       n       n       n       n       n       n       n         n       n       n       n       n       n       n       n       n       n         n       n       n       n       n       n       n                                       |  |  |  |  |  |  |  |  |  |
| Auto CallbacknyynyCall Fwd-All CallsnyyyyData PrivacynynnnnPriority CallingnyynnnConsole PermissionsnnynnnOff-hook AlertnnnnnnClient RoomnyyyyyCall Forwarding Busy/DAnnynn                                                                                                    | 5       6       7       8       9       10       11       12       13       14       15         n       y       n       y       n       y       n       y       n       y       n         n       y       n       y       n       y       n       y       n       y       n         y       y       y       y       n       n       n       y       y       y         n       n       n       n       n       n       n       y       y       y         n       n       n       n       n       n       n       n       n       n         n       n       n       n       n       n       n       n       n       n         n       n       n       n       n       n       n       n       n       n       n         n       n       n       n       n       n       n       n       n       n         n       n       n       n       n       n       n       n       n       n         n       n       n                                       |  |  |  |  |  |  |  |  |  |
| Auto CallbacknyynyCall Fwd-All CallsnyyyyData PrivacynynnnnPriority CallingnyynnnConsole PermissionsnnynnnOff-hook AlertnnnnnnClient RoomnyyyyyCall Fwd-Off NetyyyyyCall Forwarding Busy/DAnnnnnPersonal Station Access (PSA)nnnnn                                                | 5       6       7       8       9       10       11       12       13       14       15         n       y       n       y       n       y       n       y       n       y       n         n       y       y       y       n       y       n       y       n       y       n         y       y       y       n       n       n       y       y       y       y         n       n       n       n       n       n       n       n       n       n         n       n       n       n       n       n       n       n       n       n         n       n       n       n       n       n       n       n       n       n         n       n       n       n       n       n       n       n       n       n       n         n       n       n       n       n       n       n       n       n       n       n         n       n       n       n       n       n       n       n       n       n       n       n       n       n<                        |  |  |  |  |  |  |  |  |  |
| Auto CallbacknyynyCall Fwd-All CallsnyyyyData PrivacynynnnnPriority CallingnyynnnConsole PermissionsnnynnnOff-hook AlertnnnnnnnClient RoomnyyyyyyCall Forwarding Busy/DAnnnnnnPersonal Station Access (PSA)nnnnnnExtended Forwarding BLDAnnnnnnn                                  | 5       6       7       8       9       10       11       12       13       14       15         n       y       n       y       n       y       n       y       n       y       n         n       y       y       y       n       y       y       n       y       n         y       y       y       n       n       n       y       y       y         n       n       n       n       y       y       y       y       y         n       n       n       n       n       n       n       n       n       n         n       n       n       n       n       n       n       n       n       n         n       n       n       n       n       n       n       n       n       n         n       n       n       n       n       n       n       n       n       n         n       n       n       n       n       n       n       n       n       n         n       n       n       n       n       n       n                                       |  |  |  |  |  |  |  |  |  |
| Auto CallbacknyynyCall Fwd-All CallsnyyyyData PrivacynynnnnPriority CallingnyynnnConsole PermissionsnnynnnOff-hook AlertnnnnnnClient RoomnyyyyyCall Forwarding Busy/DAnnnnnPersonal Station Access (PSA)nnnnnExtended Forwarding B/DAnnnnnTrk-to-Trk Transfer Overridennnnn       | 5       6       7       8       9       10       11       12       13       14       15         n       y       n       y       n       y       n       y       n       y       n         n       y       y       y       n       n       y       y       n       y       n         y       y       y       n       n       n       y       y       y       y         n       n       n       y       y       y       y       y       y       y         n       n       n       n       n       n       n       n       n       n         n       n       n       n       n       n       n       n       n       n         n       n       n       n       n       n       n       n       n       n         n       n       n       n       n       n       n       n       n       n         n       n       n       n       n       n       n       n       n       n         y       y       y       y                                       |  |  |  |  |  |  |  |  |  |
| Auto CallbacknyynyCall Fwd-All CallsnyyyyData PrivacynynnnnPriority CallingnyynnnConsole PermissionsnnynnnOff-hook AlertnnnnnnnClient RoomnyyyyyyCall Forwarding Busy/DAnnnnnnPersonal Station Access (PSA)nnnnnnExtended Forwarding B/DAnnnnnnQSIG Call Offer Originationsnnnnnn | 5       6       7       8       9       10       11       12       13       14       15         n       y       n       y       n       y       n       y       n       y       n         n       y       n       y       n       y       y       y       n       y       n         y       y       y       y       n       n       n       y       y       y       y       y         n       n       n       n       n       n       n       n       n       y       y       y       y       y       y         n       n |  |  |  |  |  |  |  |  |  |

| Step | Description                                                                              |              |                                     |          |   |  |  |  |  |  |
|------|------------------------------------------------------------------------------------------|--------------|-------------------------------------|----------|---|--|--|--|--|--|
| 5.   | For each guest telephone ext                                                             | ension x, er | nter change station x and enter the | Class of |   |  |  |  |  |  |
|      | Service administered in Step 5 in the COS field. The Name field should be left blank for |              |                                     |          |   |  |  |  |  |  |
|      | an unoccupied guest room.                                                                |              |                                     |          |   |  |  |  |  |  |
|      |                                                                                          |              |                                     |          |   |  |  |  |  |  |
|      | change station 1401                                                                      |              | Pac                                 | re 1 of  | 5 |  |  |  |  |  |
|      | change seation 1101                                                                      |              | STATION                             |          | 5 |  |  |  |  |  |
|      |                                                                                          |              |                                     |          |   |  |  |  |  |  |
|      | Extension: 1401                                                                          |              | Lock Messages? n                    | BCC:     | 0 |  |  |  |  |  |
|      | Type: 4625                                                                               |              | Security Code: *                    | TN:      | 1 |  |  |  |  |  |
|      | Port: IP                                                                                 |              | Coverage Path 1: 1                  | COR:     | 1 |  |  |  |  |  |
|      | Name:                                                                                    |              | Coverage Path 2:                    | COS:     | 1 |  |  |  |  |  |
|      |                                                                                          |              | Hunt-to Station:                    |          |   |  |  |  |  |  |
|      | STATION OPTIONS                                                                          |              |                                     |          |   |  |  |  |  |  |
|      |                                                                                          |              | Time of Day Lock Table:             |          |   |  |  |  |  |  |
|      | Loss Group:                                                                              | 19           | Personalized Ringing Pattern:       | 1        |   |  |  |  |  |  |
|      |                                                                                          |              | Message Lamp Ext:                   | 1401     |   |  |  |  |  |  |
|      | Speakerphone:                                                                            | 2-way        | Mute Button Enabled?                | У        |   |  |  |  |  |  |
|      | Display Language:                                                                        | english      | Expansion Module?                   | n        |   |  |  |  |  |  |
|      | Survivable GK Node Name:                                                                 |              | Malia Gamalana Data                 |          |   |  |  |  |  |  |
|      | Survivable COR:                                                                          | internal     | Media Complex Ext:                  |          |   |  |  |  |  |  |
|      | Survivable Trunk Dest?                                                                   | У            | IP SoftPhone?                       | n        |   |  |  |  |  |  |
|      |                                                                                          |              |                                     |          |   |  |  |  |  |  |
|      |                                                                                          |              | Customizable Labels?                | V        |   |  |  |  |  |  |
|      |                                                                                          |              |                                     | 2        |   |  |  |  |  |  |

## 4. Configure Etesalat Innovations Call Management Server

This section details the steps required to configure Etesalat Innovations Call Management Server to interoperate with Avaya Communication Manager. These Application Notes assume that the Call Management Server application has already been properly installed by Etesalat Innovations personnel.

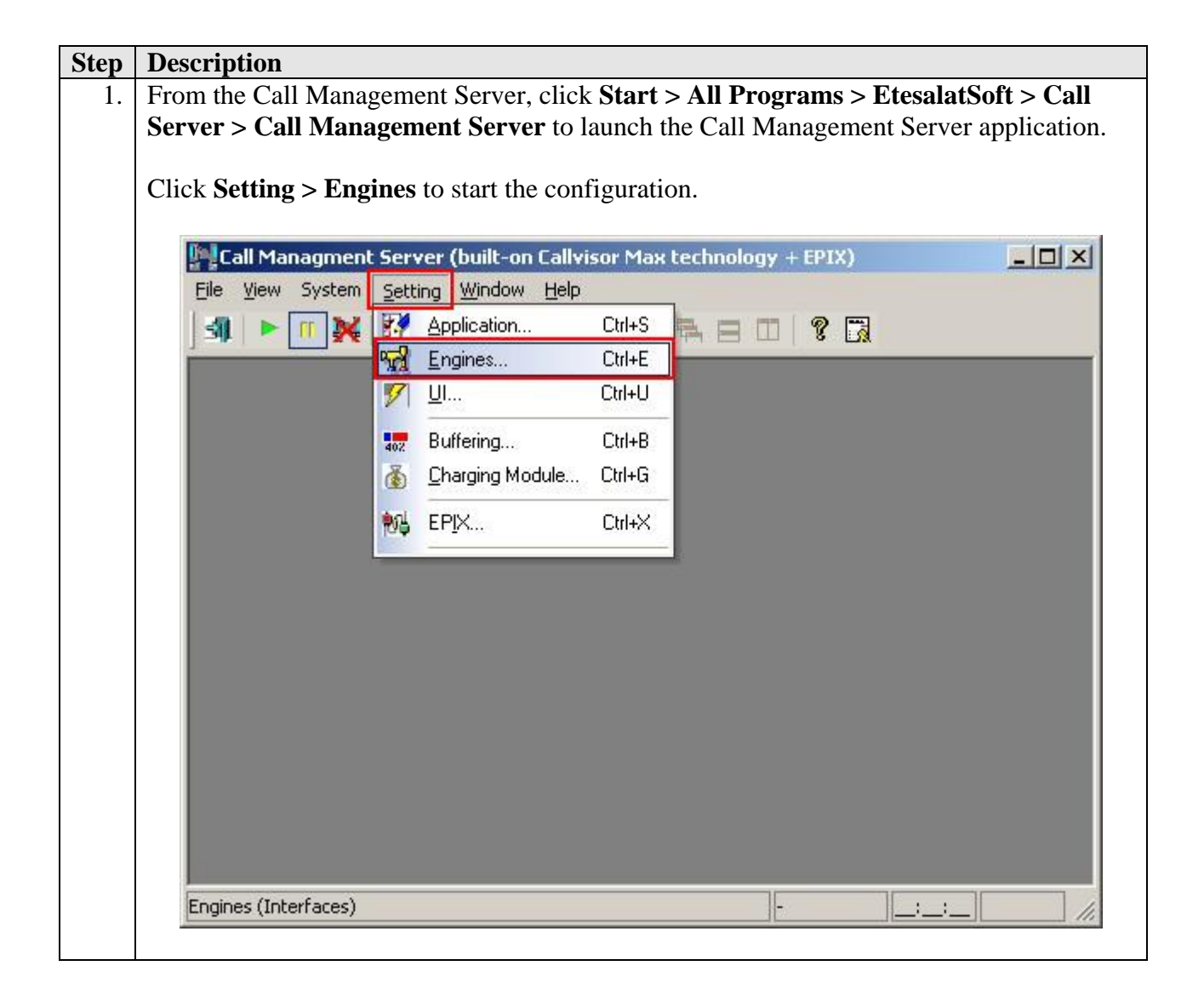

| Step | Description                                                                                                    |
|------|----------------------------------------------------------------------------------------------------|
| 2.   | At the Interface Engines window, click New.                                                                                                    |
|      |                                                                                                    |
|      |                                                                                                    |
|      | Engine ID Site Type Model Link                                                                                                    |
|      |                                                                                                    |
|      |                                                                                                    |
|      |                                                                                                    |
|      | Parameters 🗖 Disabled Name                                                                                                    |
|      | 1 2 3 4 5 6 7 8 9 10 11 12 13 14 15 16 17 18 19 20                                                                                                    |
|      |                                                                                                    |
|      | CDR Log rollover scheme                                                                                                    |
|      | Monthly     Daily     Legend                                                                                                    |
|      | Link COM 👻                                                                                                    |
|      |                                                                                                    |
|      | For COM: 1 Fairly NoParity                                                                                                    |
|      | Baud rate 9600   Stop bits OneStopBi                                                                                                    |
|      | Data bits 5 🕶 Flow Hardware 💌                                                                                                    |
|      | OK Cancel New Update Delete                                                                                                    |
|      |                                                                                                    |
| 3.   | At the New Engine window, select <b>PBX CDR</b> for <b>Engine</b> , <b>Avaya</b> for <b>Type</b> and <b>Definity</b> for <b>Model</b> to create the engine to collect CDR from the Avaya Communication Manager. Click <b>OK</b> . |
|      | New Engine                                                                                                    |
|      | Engine PBX CDR                                                                                                    |
|      | Type Avaya 👻                                                                                                    |
|      | Model Definity                                                                                                    |
|      | Site Site:1                                                                                                    |
|      | <u>QK</u> <u>Cancel</u>                                                                                                    |
|      |                                                                                                    |

| Step | Description                                                                                                    |  |  |  |  |  |  |  |  |  |
|------|----------------------------------------------------------------------------------------------------|--|--|--|--|--|--|--|--|--|
| 4.   | At the Interface Engines window, click on the <b>PBX CDR</b> engine created in <b>Step 3</b> to                                         |  |  |  |  |  |  |  |  |  |
|      | configure it. In the Parameters section, set the fields 1, 2, 3, 14 and 15 to 1. To define the                                          |  |  |  |  |  |  |  |  |  |
|      | CDR link, the following settings are used. Click <b>Update</b> to save the settings.                                                    |  |  |  |  |  |  |  |  |  |
|      |                                                                                                    |  |  |  |  |  |  |  |  |  |
|      | • Link: Socket                                                                                                    |  |  |  |  |  |  |  |  |  |
|      | • Link side: Server                                                                                                    |  |  |  |  |  |  |  |  |  |
|      | Protocol: Avaya Reliable     De The ID address of the Call Management Call                                                              |  |  |  |  |  |  |  |  |  |
|      | <ul> <li>If . The IF address of the Call Management Server listens on and must match the</li> </ul>                                     |  |  |  |  |  |  |  |  |  |
|      | • Fort. The port that Can Management Server Instension, and must match the<br><b>Remote Port</b> field configured in Section 3.1 Step 2 |  |  |  |  |  |  |  |  |  |
|      | • <b>PBX:</b> The IP address of the C-LAN board configured in Section 3.1 Step 2.                                                       |  |  |  |  |  |  |  |  |  |
|      |                                                                                                    |  |  |  |  |  |  |  |  |  |
|      | Interface Engines                                                                                                    |  |  |  |  |  |  |  |  |  |
|      | Engine ID Site Tupe Model Link                                                                                                    |  |  |  |  |  |  |  |  |  |
|      | PBX CDB 1 1 Avaua Definity IP:10.1.10.1                                                                                                 |  |  |  |  |  |  |  |  |  |
|      |                                                                                                    |  |  |  |  |  |  |  |  |  |
|      |                                                                                                    |  |  |  |  |  |  |  |  |  |
|      | •                                                                                                    |  |  |  |  |  |  |  |  |  |
|      | Parameters Disabled Name PBX CDB                                                                                                    |  |  |  |  |  |  |  |  |  |
|      |                                                                                                    |  |  |  |  |  |  |  |  |  |
|      | 1 2 3 4 5 6 7 8 9 10 11 12 13 14 15 16 17 18 19 20                                                                                      |  |  |  |  |  |  |  |  |  |
|      | 1 1 1 0 0 0 0 0 0 0 0 1 1 0 0 0 0                                                                                                    |  |  |  |  |  |  |  |  |  |
|      | CDR Log rollover scheme                                                                                                    |  |  |  |  |  |  |  |  |  |
|      | Monthly     O Daily     Legend                                                                                                    |  |  |  |  |  |  |  |  |  |
|      |                                                                                                    |  |  |  |  |  |  |  |  |  |
|      | Link Socket                                                                                                    |  |  |  |  |  |  |  |  |  |
|      |                                                                                                    |  |  |  |  |  |  |  |  |  |
|      | Link side Server   Protocol Avaya Reliable                                                                                              |  |  |  |  |  |  |  |  |  |
|      | IP 10 . 1 . 10 . 110 Port 9000                                                                                                    |  |  |  |  |  |  |  |  |  |
|      | PBX 10 . 1 . 10 . 21 Inactivity sense DISABLE -                                                                                         |  |  |  |  |  |  |  |  |  |
|      |                                                                                                    |  |  |  |  |  |  |  |  |  |
|      | OK Cancel New Update Delete                                                                                                    |  |  |  |  |  |  |  |  |  |
|      |                                                                                                    |  |  |  |  |  |  |  |  |  |
|      |                                                                                                    |  |  |  |  |  |  |  |  |  |

| Step | Description                                                                   |                 |               |          |                             |                              |                            |                 |  |  |
|------|-------------------------------------------------------------------------------|-----------------|---------------|----------|-----------------------------|------------------------------|----------------------------|-----------------|--|--|
| 5.   | Repeat Steps 2 to 4 to create a second CDR engine for the Avaya Communication |                 |               |          |                             |                              |                            |                 |  |  |
|      | Manager system at Site B.                                                     |                 |               |          |                             |                              |                            |                 |  |  |
|      |                                                                               |                 |               |          |                             |                              |                            |                 |  |  |
|      | Interface Engines                                                             |                 |               |          |                             |                              |                            |                 |  |  |
|      |                                                                               | Engine          | ID            | Site     | Туре                        | Model                        | Link                       |                 |  |  |
|      |                                                                               | PBX CDR         | 1             | 1        | Avaya                       | Definity                     | IP:10.1.10.11              |                 |  |  |
|      |                                                                               | PBX CDR         | 2             | 2        | Avaya                       | Definity                     | IP:10.1.10.1               |                 |  |  |
|      |                                                                               |                 |               |          |                             |                              |                            |                 |  |  |
|      |                                                                               |                 |               |          |                             |                              |                            |                 |  |  |
|      |                                                                               | Parameters [    | Dis           | abled    | Nam                         | e PBX CDR                    |                            |                 |  |  |
|      |                                                                               | 1234            | 56            | 37       | 8 9 10 11                   | 12 13 14 15 1                | 6 17 18 19 20              |                 |  |  |
|      |                                                                               | 1110            |               |          | 0 0 0 0                     | 0011                         | 0 0 0 0 0                  |                 |  |  |
|      |                                                                               | CDR Log roll    | overs         | schem    | e                           |                              |                            |                 |  |  |
|      |                                                                               | Mor             | thly          | C        | Daily                       |                              | Legend                     |                 |  |  |
|      |                                                                               | 1               | 4             |          |                             |                              |                            |                 |  |  |
|      |                                                                               |                 | L             | unk s    | ocket                       | <b></b>                      |                            |                 |  |  |
|      |                                                                               | Link side Se    | rver          |          | <ul> <li>Protoco</li> </ul> | Avava Belia                  | able 💌                     |                 |  |  |
|      |                                                                               |                 |               | 10       | 110                         | Port                         | 9000                       |                 |  |  |
|      |                                                                               |                 | - <u>1</u> 2- | . 10     | . 110                       | Port                         |                            |                 |  |  |
|      |                                                                               | PBX 10 .        | 1             | . 20     | . 10 lr                     | nactivity sense              | DISABLE -                  |                 |  |  |
|      |                                                                               |                 | 1             | C.       | noal                        | New Und:                     | te Delete                  |                 |  |  |
|      |                                                                               |                 | -             | La       | ncer .                      |                              |                            |                 |  |  |
|      | D (94)                                                                        |                 | 11            | •,       | 1                           | C (1 A                       | 0                          | ·               |  |  |
| 6.   | Repeat Steps 2 to                                                             | ereate a new    | H0<br>inde    | spita    | lity engin                  | e for the Av<br>nitality for | vaya Commun<br>Engine Ayay | ication Manager |  |  |
|      | <b>Definity</b> for <b>Mod</b>                                                | el to create th | ne er         | ngine    | e to interfa                | nce with the                 | Avava Com                  | nunication      |  |  |
|      | Manager PMS dat                                                               | ta link. Click  | OK            |          |                             |                              |                            |                 |  |  |
|      |                                                                               |                 |               |          |                             |                              |                            |                 |  |  |
|      |                                                                               | Nev             | v Eng         | gine     | e                           |                              | ×                          |                 |  |  |
|      |                                                                               | E               | naine         |          | Hospitality                 | -                            |                            |                 |  |  |
|      |                                                                               |                 |               |          | STOCK CONTRACTORY           |                              |                            |                 |  |  |
|      |                                                                               | T,              | уре           | Ava      | aya                         | <b>•</b>                     |                            |                 |  |  |
|      |                                                                               | M               | 1odel         | Del      | finity                      | -                            |                            |                 |  |  |
|      |                                                                               |                 |               |          |                             |                              |                            |                 |  |  |
|      |                                                                               |                 |               | -        |                             |                              |                            |                 |  |  |
|      |                                                                               |                 |               | <u>0</u> | ĮK <u>I</u>                 | Cancel                       |                            |                 |  |  |
|      |                                                                               |                 |               |          |                             |                              |                            |                 |  |  |

| Step | Description                                                                                         |                        |       |         |                             |                    |                   |           |  |  |
|------|----------------------------------------------------------------------------------------------------|------------------------|-------|---------|-----------------------------|--------------------|-------------------|-----------|--|--|
| 7.   | At the Interface Engines window, click on the <b>Hospitality</b> engine created in <b>Step 6</b> to |                        |       |         |                             |                    |                   |           |  |  |
|      | configure it. In the Capabilities section, fields CI/O, GI, RS, RI, DD, PR and MW are               |                        |       |         |                             |                    |                   |           |  |  |
|      | checked for Avaya. To define the Hospitality engine, the following settings are used.               |                        |       |         |                             |                    |                   |           |  |  |
|      | Click <b>Update</b> to save the settings and click <b>OK</b> to close the Interface Engines window. |                        |       |         |                             |                    |                   |           |  |  |
|      |                                                                                                    |                        |       |         |                             |                    |                   |           |  |  |
|      | Link: Socket                                                                                        |                        |       |         |                             |                    |                   |           |  |  |
|      | Link side: Server                                                                                   |                        |       |         |                             |                    |                   |           |  |  |
|      | Protocol: TCP/IP                                                                                    |                        |       |         |                             |                    |                   |           |  |  |
|      | • <b>IP</b> : The II                                                                                | P address of th        | ne C  | Call N  | Ianageme                    | nt Server.         |                   |           |  |  |
|      | • <b>Port</b> : The                                                                                 | port that Call         | l Ma  | anage   | ement Ser                   | ver listens o      | on, and must r    | natch the |  |  |
|      | Remote F                                                                                            | <b>Port</b> field cont | figu  | red i   | n Section                   | 3.2 Step 3.        | in, and mast i    |           |  |  |
|      |                                                                                                    |                        |       | 104 1   |                             | . <u>-</u> stop s. |                   |           |  |  |
|      |                                                                                                    | interface Engine       | 5     |         |                             |                    | X                 | 1         |  |  |
|      |                                                                                                    |                        |       |         |                             |                    |                   |           |  |  |
|      |                                                                                                    | Engine                 | ID    | Site    | Туре                        | Model              | Link              |           |  |  |
|      |                                                                                                    | PBX CDR                | 1     | 1       | Avaya                       | Definity           | IP:10.1.10.11     |           |  |  |
|      |                                                                                                    | PBX CDR                | 2     | 2       | Avaya                       | Definity           | IP:10.1.10.11     |           |  |  |
|      |                                                                                                    | Hospitality            | 3     | 1       | Avaya                       | Definity           | IP:10.1.10.11     |           |  |  |
|      |                                                                                                    | •                      | 1     |         |                             |                    | •                 |           |  |  |
|      |                                                                                                    | Parametera D           | T Die | blad    | Marro                       | Hoopitalitu        |                   |           |  |  |
|      |                                                                                                    | Falameters             | DR    | anica   | NGHR                        |                    |                   |           |  |  |
|      |                                                                                                    | Capabilities           |       |         |                             |                    |                   |           |  |  |
|      |                                                                                                    | - Lapabilities -       |       |         |                             |                    |                   |           |  |  |
|      |                                                                                                    | V CI/O                 | GI    | RS RS   | 🔽 RI 🔽 DI                   | DIP PR I M         |                   |           |  |  |
|      |                                                                                                    |                        | 511   |         |                             |                    |                   |           |  |  |
|      |                                                                                                    | DEBUG m                | node  |         |                             |                    |                   |           |  |  |
|      |                                                                                                    | J                      |       |         |                             |                    |                   |           |  |  |
|      |                                                                                                    |                        | L     | link 19 | Socket                      | •                  |                   |           |  |  |
|      |                                                                                                    |                        |       |         |                             |                    |                   |           |  |  |
|      |                                                                                                    | Link side Se           | rver  |         | <ul> <li>Protoco</li> </ul> | TCP/IP             | -                 |           |  |  |
|      |                                                                                                    |                        | ۹.    | 10      | 110                         | Port               | 5050              |           |  |  |
|      |                                                                                                    |                        |       | . 10    | . 110                       | FUIL               |                   |           |  |  |
|      |                                                                                                    | PBX 10 .               | 1     | - 20    | . 10 In                     | activity sense     | _DISABLE 👻        |           |  |  |
|      |                                                                                                    | 1                      |       |         |                             |                    |                   |           |  |  |
|      |                                                                                                    | ОК                     |       | Ca      | ncel                        | lew Upda           | te <u>D</u> elete |           |  |  |
|      |                                                                                                    | L                      | 1     |         |                             |                    |                   | 1         |  |  |
|      |                                                                                                    |                        |       |         |                             |                    |                   |           |  |  |

| Step | Description                                                                              |  |  |  |  |
|------|------------------------------------------------------------------------------------------|--|--|--|--|
| 8    | From <b>Setting</b> menu click <b>EPIX</b> to configure hospitality features.            |  |  |  |  |
| 0.   | • <b>MWI procedure:</b> select via Hospitality.                                          |  |  |  |  |
|      | • Wake Up procedure: if there is a SoftVoice <sup>®</sup> Etesalat-innovations voicemail |  |  |  |  |
|      | system, select via Voicemail, otherwise Not Supported.                                   |  |  |  |  |
|      | • Use map PMS extension module: when PMS Rooms numbers doesn't map                       |  |  |  |  |
|      | directly to PBX extensions (as in the case i.e. Room has two or more extensions,         |  |  |  |  |
|      | while PMS only see the Room number), you need to activate a mapping module.              |  |  |  |  |
|      | • Guest name max length: Avaya PBX puts a restriction on guest name length, so           |  |  |  |  |
|      | Call Management Server will truncate guest name sent from PMS system to such             |  |  |  |  |
|      | length when submitting Check-In to PBX.                                                  |  |  |  |  |
|      | • Embed extension in guest name: some integration devices i.e. VoiceBridge II            |  |  |  |  |
|      | needs extension of Phone set be embedded in the name.                                    |  |  |  |  |
|      |                                                                                          |  |  |  |  |
|      | EPIX                                                                                     |  |  |  |  |
|      | CMS Database Interfaces                                                                  |  |  |  |  |
|      | MWI procedure via Hospitality ▼                                                          |  |  |  |  |
|      | Wake Up procedure Via VoiceMail 👻                                                        |  |  |  |  |
|      | Use map PMS extension module cmsdialplan.dll                                             |  |  |  |  |
|      | Guest name max length 27                                                                 |  |  |  |  |
|      | Embbed extension in guest name                                                           |  |  |  |  |
|      |                                                                                          |  |  |  |  |
|      | OK Cancel Apply                                                                          |  |  |  |  |
|      |                                                                                          |  |  |  |  |

# 5. Interoperability Compliance Testing

The interoperability compliance testing included feature and serviceability testing. The feature testing evaluated Etesalat Innovations Call Management Server's ability to collect and process CDR records and interoperate with Avaya Communication Manager's PMS features. The serviceability test introduced failure scenarios to see if Etesalat Innovations Call Management Server can resume operation after failure recovery.

### 5.1. General Test Approach

Feature functionality testing was performed manually. Inbound calls were made to the Avaya telephones (i.e. the guest telephones) over ISDN-BRI trunks, as well as from other local extensions (digital, and IP Telephone). A simulated PMS application from Etesalat Innovations was used to check-in, check-out and do room change for guest telephones, make changes to the telephone's calling privileges and MWIs, and receive room status updates initiated at guest and designated telephones. Intra-switch calls, inter-switch calls, inbound and outbound PSTN trunk calls to and from guest telephones were placed and the CDR records collected and processed by

Etesalat Innovations Call Management Server were verified for accuracy. For serviceability testing, the CDR links on Avaya Communication Managers were disabled and re-enabled and the Avaya S8720 and S8300 servers were also rebooted.

## 5.2. Test Results

All feature and serviceability tests passed.

# 6. Verification Steps

The following steps may be used to verify the configuration.

| Ston | Decomintion                                                                                                    |                                                                                                    |                                                                                                    |  |
|------|----------------------------------------------------------------------------------------------------|----------------------------------------------------------------------------------------------------|----------------------------------------------------------------------------------------------------|--|
| Step | Description                                                                                                    |                                                                                                    |                                                                                                    |  |
| 1.   | To verify that the PMS data link between Avaya Communication Manager and Etesalat<br>Innovations Call Management Server is operational, enter <b>status pms-link</b> at the SAT and<br>look for a status of <b>up</b> in the <b>Physical Link State</b> and <b>Protocol State</b> fields.                                                                        |                                                                                                    |                                                                                                    |  |
|      | status pms-link PMS LINK STATUS                                                                                                    |                                                                                                    |                                                                                                    |  |
|      | Physical Link State: up<br>Protocol State: up                                                                                                    |                                                                                                    |                                                                                                    |  |
|      | Maintenan<br>Data Base S                                                                                                    | ice Busy? no<br>Wapping? No                                                                        |                                                                                                    |  |
| 2.   | To verify that the CDR data link between Avaya Communication Manager and Etesalat<br>Innovations Call Management Server is operational, enter <b>status cdr-link</b> at the SAT and<br>look for a status of <b>up</b> in the <b>Link State</b> field of the CDR link to Etesalat Innovations Ca<br>Management Server (in this example, the <b>Primary</b> link). |                                                                                                    |                                                                                                    |  |
|      | status cdr-link                                                                                                    |                                                                                                    |                                                                                                    |  |
|      | CDR LINK STATUS                                                                                                    |                                                                                                    |                                                                                                    |  |
|      | P                                                                                                    | rimary                                                                                             | Secondary                                                                                                    |  |
|      | Link State: u                                                                                                    | ıp                                                                                                 | CDR not administered                                                                                                    |  |
|      | Date & Time: 2<br>Forward Seq. No: 0<br>Backward Seq. No: 0<br>CDR Buffer % Full:<br>Reason Code: 0                                                                                                    | 2008/8 /20 17:41:32<br>0.00<br>0K                                                                  | 0 /0 /0 0 :0 :0<br>0<br>0.00                                                                                             |  |
| 3.   | To verify the ability to<br>Property Management<br>station $x$ and verify th                                                                                                    | b check in a guest extension<br>System. At the Avaya Con<br>at <b>Room Status</b> is <b>occupi</b> | n x, initiate a request from the associated<br>nmunication Manager SAT, enter status<br>ed and User Cntrl Restr is none. |  |

```
Step
      Description
      status station 1401
                                                                                       б
                                                                         Page 1 of
                                    GENERAL STATUS
           Administered Type: 4625Service State: in-service/on-hookConnected Type: 4625TCP Signal Status: connected
              Connected Type: 4625
Extension: 1401
                        Port: S00062 Parameter Download: complete
                 Call Parked? no
                                                  SAC Activated? no
           Ring Cut Off Act? no
      Active Coverage Option: 1
                EC500 Status: N/A Off-PBX Service State: N/A
         Message Waiting:
         Connected Ports:
        Limit Incoming Calls? no
       User Cntrl Restr: none
                                                       HOSPITALITY STATUS
      Group Cntrl Restr: none
                                                   Awaken at:
                                                    User DND: not activated
                                                    Group DND: not activated
                                                 Room Status: occupied
```

## 7. Support

Technical support for Etesalat Innovations Call Management Server can be obtained by sending an email to <a href="mailto:support@etesalat-innovations.com">support@etesalat-innovations.com</a>.

# 8. Conclusion

These Application Notes describe the procedures for configuring Etesalat Innovations Call Management Server to interoperate with Avaya Communication Manager. All interoperability compliance test cases executed against such a configuration were completed successfully.

# 9. Additional References

This section references the Avaya and Etesalat Innovations documentation that are relevant to these Application Notes.

The following Avaya product documentation can be found at <u>http://support.avaya.com</u>.

 Feature Description and Implementation For Avaya Communication Manager, Release 5.0, Issue 6, January 2008, Document Number 555-245-205.
 Administrator Guide for Avaya Communication Manager, Release 5.0, Issue 4.0, January 2008, Document Number 03-300509.

The following Call Management Server documentations are provided by Etesalat Innovations on request.

[3] Call Management Server EPIX System, Version 3.0, June 2008.

#### ©2008 Avaya Inc. All Rights Reserved.

Avaya and the Avaya Logo are trademarks of Avaya Inc. All trademarks identified by ® and <sup>TM</sup> are registered trademarks or trademarks, respectively, of Avaya Inc. All other trademarks are the property of their respective owners. The information provided in these Application Notes is subject to change without notice. The configurations, technical data, and recommendations provided in these Application Notes are believed to be accurate and dependable, but are presented without express or implied warranty. Users are responsible for their application of any products specified in these Application Notes.

Please e-mail any questions or comments pertaining to these Application Notes along with the full title name and filename, located in the lower right corner, directly to the Avaya DevConnect Program at <u>devconnect@avaya.com</u>.